## Printing to the front office printers

## Setup under Mac OSX

- 1. Click on the **¢** symbol in the upper left hand corner and choose "system Preferences"
- 2. Click "Print and Fax"
- 3. On the left side of the window that opens up click the + sign to add a new printer.
- 4. When the new printer dialog box opens click the "IP" icon at the top.
- 5. Select the LPD protocol (Line Printer Daemon) and enter the following address.
  - a. CWU52528.L.CWU.EDU for the HP color laser
- 6. The connection should automatically establish. Accept the default values and you're done!

\* At this time installing the new Canon printers is possible, but requires additional steps. It would probably be best to contact Allen and request this printer be setup on your machine.